## TapeStation Error Logにつきまして

1) TapeStation Analysis ソフトウェアを立ち上げます

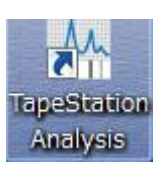

2) Fileタブをクリックします

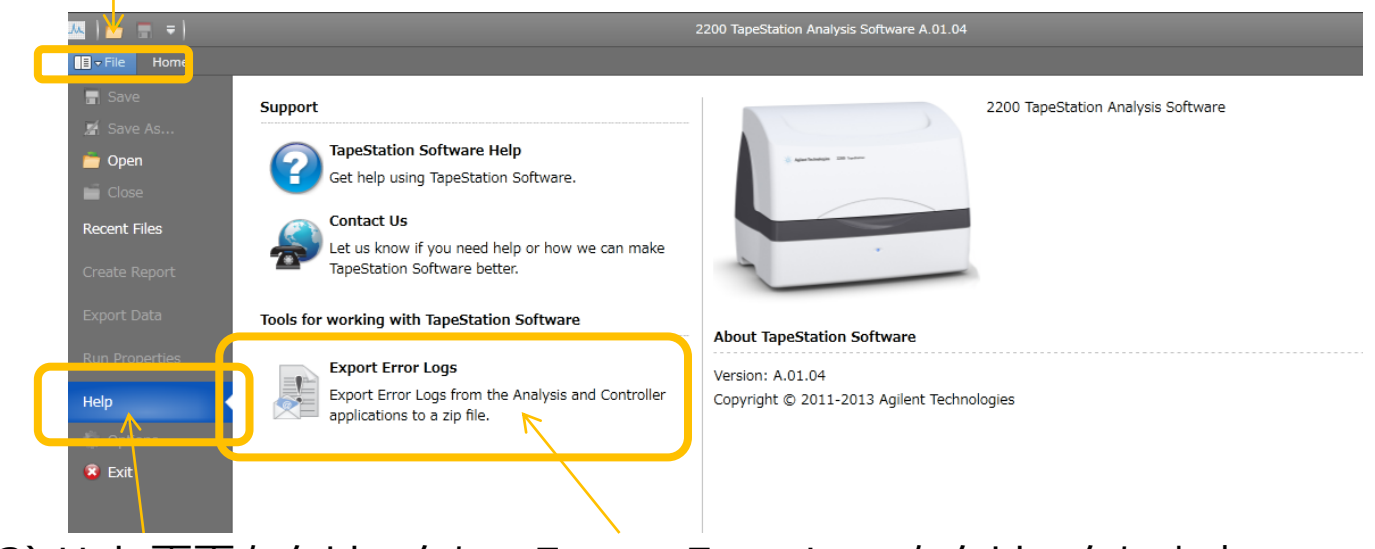

- 3) Help画面をクリックし、Export Error Logsをクリックします
- 4) Save error logsという画面が表示されるので、 ファイル保存先を指定して保存(save)ボタンを押します

| ○ ■ デスクトップ ・                                                                                        |     |     | <ul> <li>・・・・・・・・・・・・・・・・・・・・・・・・・・・・・・・・・・・・</li></ul> |       | £   |
|----------------------------------------------------------------------------------------------------|-----|-----|---------------------------------------------------------|-------|-----|
| 整理・ 新しいフォルダー                                                                                        |     |     |                                                         | )II - | . 0 |
| ★ おなころの<br>通 グランロード<br>重 プスクトップ<br>通 私式表示した場響<br>第 ライブラリ<br>> 2 ドキュメント<br>> 2 ビタキ<br>1 ビタキ<br>1 ビタキ | Set | 94X | 福田の橋詰                                                   | 更新日時  |     |
| ファイル名(N): TapeStation Logs.zip                                                                      |     |     |                                                         |       |     |
| コマイリの確認(T): TapaStation Ion File (5 tin)                                                            |     |     |                                                         |       |     |

5) TapeStation Log.zip という名称のzipファイルが作成され ます。 このファイルを Email email\_japan@agilent.comにお送 りください。

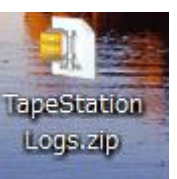

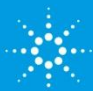